## **Configuring Velpic**

Configuring Velpic for single sign-on (SSO) enables administrators to manage users of Citrix ADC. Users can securely log on to Velpic by using the enterprise credentials.

## Prerequisite

Browser Requirements: Internet Explorer 11 and above

## To configure Velpic for SSO by using SAML:

- 1. In a browser, type <u>https://app.velpic.com/</u> and press **Enter**.
- 2. On the home page, click **Login**.
- 3. Type your organization email address and click **Continue**.

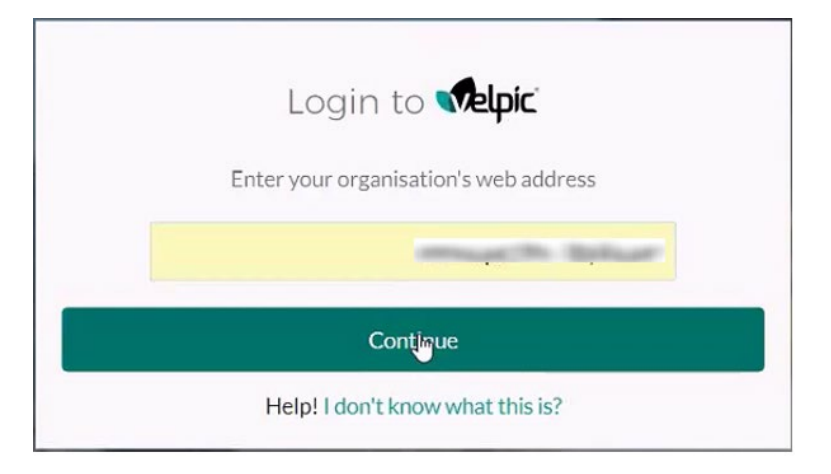

4. Type your Velpic admin account credentials (Username and Password) and click Log in.

| La                  | og in with NetScaler |
|---------------------|----------------------|
|                     | OR                   |
| Username            |                      |
| errouge the lipsing |                      |
| Password            |                      |
| ••••••              |                      |
|                     |                      |

5. In the left panel, click **Integration**.

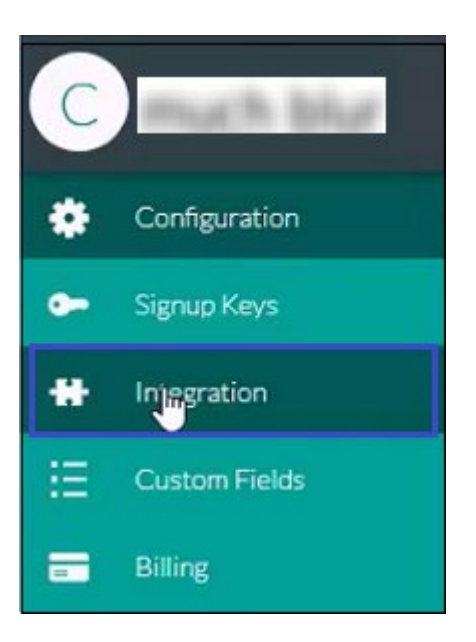

6. Under **Integration**, click **Plugins**.

| Integration 🕫 |                                                                                                    |  |
|---------------|----------------------------------------------------------------------------------------------------|--|
|               | Plugins<br>Plugins<br>Add applica Dis to Velpic for SSO,<br>user provisioning and additional<br>functionality. |  |

7. Under **Plugins**, click **SAML**.

| Integration > Plugins |           |
|-----------------------|-----------|
| (+)                   | SAMLA     |
| Add Plugin            | NetScaler |

8. Enter the values in the following fields:

| Field                        | Description                                                                                                    |  |
|------------------------------|----------------------------------------------------------------------------------------------------|--|
| Name                         | IdP name                                                                                                    |  |
| Single Sign on URL           | IdP logon URL                                                                                                    |  |
| Issuer URL                   | IdP issuer value                                                                                                    |  |
| Provider Metadata<br>Catalog | Copy and paste the IdP certificate.<br><b>Note:</b> The IdP certificate is provided by Citrix and can be accessed<br>from the link below:<br><u>https://ssb4.mgmt.netscalergatewaydev.net/idp/saml/templatetest</u><br><u>/idp_metadata.xml</u> |  |
| Auto create new users        | Select the <b>Enabled</b> check box.                                                                                                    |  |

| Integration > Plugins >                       |                          |                                                                                                    |
|-----------------------------------------------|--------------------------|----------------------------------------------------------------------------------------------------|
| NetScaler                                     |                          |                                                                                                    |
|                                               | Name                     | much blur                                                                                                    |
| Drag and drop your image file here, or Browse | Single sign on URL       | and the second second sec |
|                                               | Issuer URL               | and the second second sec |
| L                                             | Provider Metadata Config | SAML_Velpic.xml                                                                                                    |
|                                               |                          |                                                                                                    |
|                                               | Auto create new users    |                                                                                                    |
|                                               |                          | By enabling auto create, users who are authenticated with your SAML provider and access your Velpic<br>account will be created and granted access.                                                                                                    |
|                                               |                          | Delete this plugin                                                                                                    |
|                                               |                          | Save                                                                                                    |

9. Finally, click **Save**.